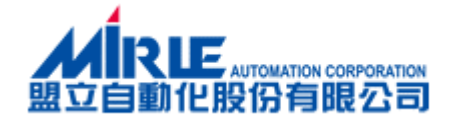

# 盟立電子發票 加值中心-憑證安裝教學

伍伍壹企業股份有限公司

I

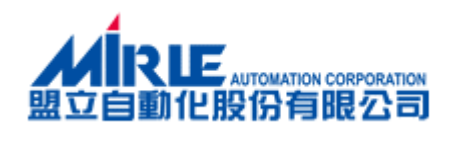

| - ` | 步驟一:尚未安裝憑證的畫面  |
|-----|----------------|
| ニ、  | 步驟二:下載憑證安裝程式IV |
| 三、  | 步驟三:安裝憑證VII    |
| 四、  | 步驟四:確認是否成功     |

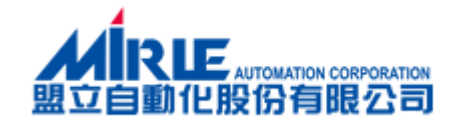

## 一、步驟一:尚未安裝憑證的畫面

#### IE 10, IE11 瀏覽器的畫面:

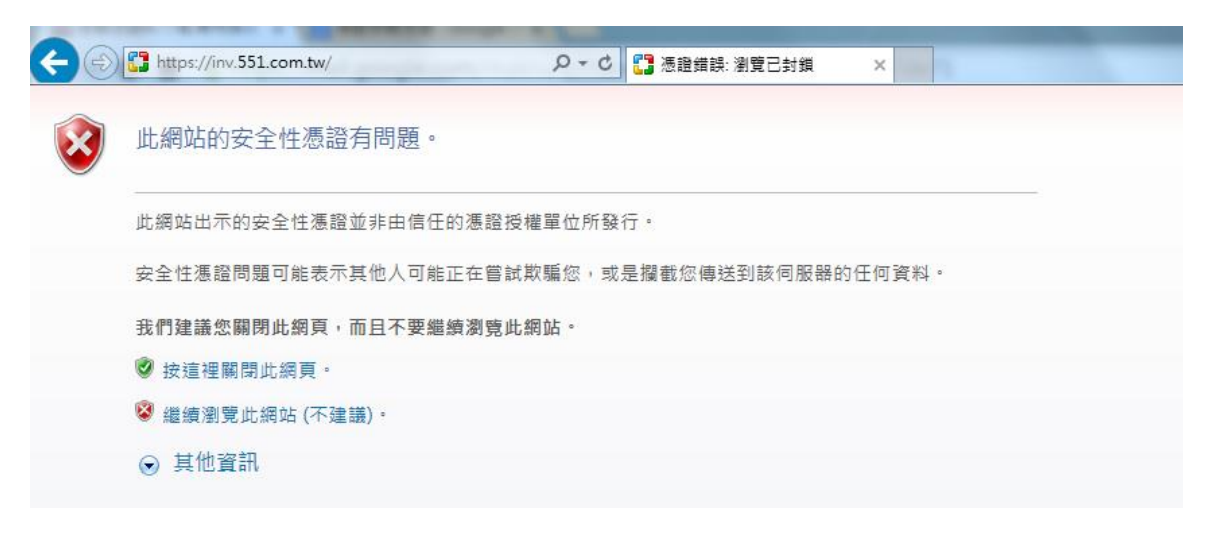

Chrome 瀏覽器的畫面:

| ▶ 陽私權設定發生錯誤 × ●●●●●●●●●●●●●●●●●●●●●●●●●●●●●●●●●●● |                                           | · · · · · ·           |
|---------------------------------------------------|-------------------------------------------|-----------------------|
| ← → C 🖌 🖹 🕹 🗠 🕹 🕹 🕹 🕹 🕹 🕹 🕹                       |                                           | ח                     |
|                                                   |                                           |                       |
|                                                   |                                           |                       |
|                                                   |                                           |                       |
|                                                   | $\circ$                                   |                       |
|                                                   |                                           |                       |
|                                                   |                                           |                       |
|                                                   |                                           |                       |
|                                                   | 您的連線不是私人連線                                |                       |
|                                                   | 攻擊者可能會嘗試從 inv 551 com tw 竊取您的資訊 (例如索碼、郵件a | 芯信用卡資訊)。              |
|                                                   |                                           | N THE FILL T AND MINY |
|                                                   |                                           |                       |
|                                                   | 進階                                        | 返回安全性瀏覽               |
|                                                   | NET::ERR CERT AUTHORITY INVALID           |                       |
|                                                   |                                           |                       |
|                                                   |                                           |                       |
|                                                   |                                           |                       |

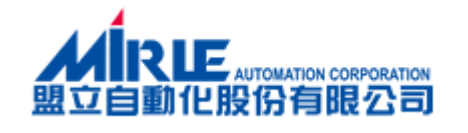

### 二、步驟二:下載憑證安裝程式

### IE 10,11 瀏覽器:

Stepl:點擊 繼續瀏覽此網站(不建議)

| 00 |                                            |
|----|--------------------------------------------|
|    | C → C ご 憑證錯誤: 瀏覽已封鎖 ×                      |
| 8  | 此網站的安全性憑證有問題。                              |
| 0  | 此網站出示的安全性憑證並非由信任的憑證授權單位所發行。                |
|    | 安全性慿證問題可能表示其他人可能正在嘗試欺騙您,或是攔截您傳送到該伺服器的任何資料。 |
|    | 我們建議您關閉此網頁,而且不要繼續瀏覽此網站。                    |
|    | 🥝 按這裡關閉此網頁。                                |
|    |                                            |
|    | ⊙ 其他資訊                                     |
|    |                                            |

Chrome 瀏覽器:

Stepl:點擊 進階

| 您的連線不是私人連線                                       |
|--------------------------------------------------|
| 攻擊者可能會嘗試從 inv.551.com.tw 竊取您的資訊 (例如密碼、郵件或信用卡資訊)。 |
|                                                  |
| <u>進階</u><br>NET::ERR CERT AUTHORITY INVALID     |

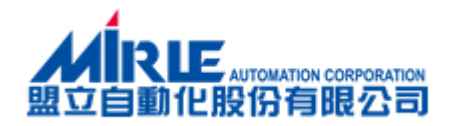

#### 點擊 繼續前往 inv.551.com.tw 網站(不安全),進入加值中心首頁

| ×                                        |                              |                             |
|------------------------------------------|------------------------------|-----------------------------|
| 您的連線不是私人連續                               | 線                            |                             |
| 攻擊者可能會嘗試從 inv.551.com                    | n.tw 竊取您的資訊 (例如图             | 密碼、郵件或信用 <mark>卡資訊)。</mark> |
| <u> </u>                                 |                              | 返回安全性瀏覽                     |
| 伺服器無法證明其屬於 inv.551.co<br>任。這可能是因為設定錯誤,或有 | m.tw 網域;其安全性憑<br>政擊者攔截您的連線所到 | 證未取得您電腦作業系統的信<br>Q。         |
| <u> </u>                                 | 1                            |                             |

#### Step2: 點擊憑證下載

| 44015                                                                | 明上去了改善物仕占〉                                 |
|----------------------------------------------------------------------|--------------------------------------------|
| 盟立自動化股份有限公司                                                          | 监卫電士                                       |
|                                                                      |                                            |
|                                                                      | 請輸入您的帳號與密碼!                                |
|                                                                      | 帳號:<br>密碼:<br>登入                           |
|                                                                      | □ 記住我的帳號                                   |
|                                                                      |                                            |
|                                                                      |                                            |
| 1.透過Web線上取得密碼<br>2.透過手機下載Google Authenticator軟<br>加值中心-憑證安裝:憑證下載 安裝素 | 體: for Android, for iOS, for Windows<br>效學 |

智服等級:1000 2 2754 1000 CK.021 傳算:000 5 7 00400 泡頭:目層 50076 新行用得拿圖 盟立自動化(股)公司 版權所有 © 2010 Mirle Automation Corporation. All Rights Reserved.

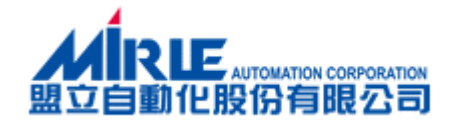

Step3: 點選下方另存新檔按鈕

|    | Token Key(驗證碼)取得方式:(教學手冊)<br>1.透過Web線上取得密碼<br>2.透過手腰下戰Google Authenticator軟體: for Android, for iOS, for Windows | /        |
|----|----------------------------------------------------------------------------------------------------|----------|
|    | Mi目中心-通道女装:恋証 P 戦、文装教学<br>客服事線:+886-2-2754-1369 ext.621                                                         |          |
|    | (177(S)                                                                                                    |          |
| 您要 | · 要執行或儲存來自 127.0.0.1 的 551rootca.exe (357 KB)? 載行(R) 儲存(S) ▼ 留存並執行(R)                                           | ®,100% → |

#### Step4:另存至C:底下,點選存檔

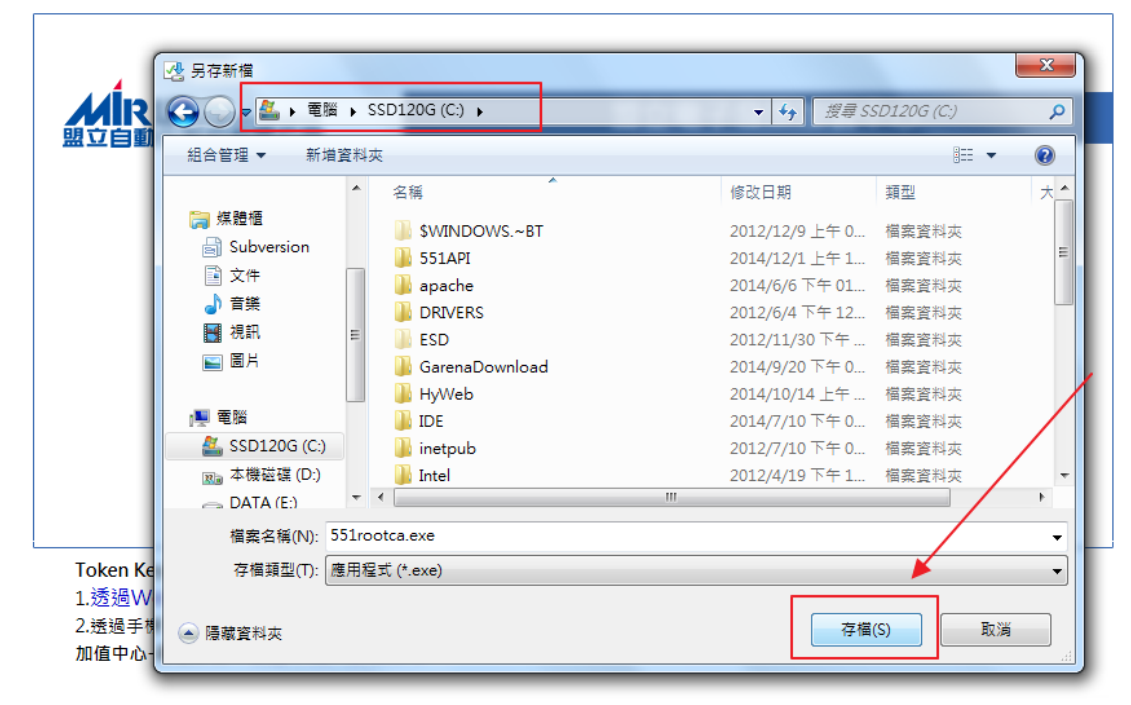

客服專線:+886-2-2754-1369 ext.621 傳真:886-3-5780408 地址:台灣 30076 新竹市科學園區研發三路3號 盟立自動化(股)公司 版權所有 © 2010 Mirle Automation Corporation. All Rights Reserved.

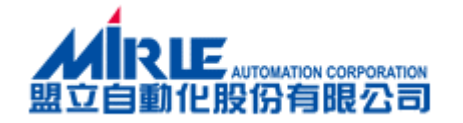

### 三、步驟三:安裝憑證

Stepl:到c:底下,在551rootca.exe上面按滑鼠右鍵;並點選以系統管理員身分執行 (若您的作業系統為 windowXP 請直接點擊檔案兩下執行即可)

| 🕘 🔾 🗢 🤷 🖉 🕨 | SSD120G (C:) 🕨 | -      |                                          | -    |        |        |
|-------------|----------------|--------|------------------------------------------|------|--------|--------|
|             |                |        |                                          |      |        |        |
| ☆ 我的最愛      | 名稱             |        |                                          | 修改日期 | 類型     | 大小     |
|             | S51reetce eve  |        | 開啟(O)                                    |      | 庭田記式   | 250 VD |
|             |                | ۲      | 以系統管理員身分執行                               | (A)  |        | 536 KB |
| 🔜 杲山        | pietty0400b1   |        | 疑難排解相容性(Y)                               |      | 應用程式   | 010 KB |
| 📃 最近的位置     | 🚳 msdia80.dll  |        | 2000 00 00 00 00 00 00 00 00 00 00 00 00 |      | 應用程式擴充 | 874 KB |
| 🔕 360云盘     | 퉬 tmp          | $\sim$ | 360云盘                                    | •    | 檔案資料夾  |        |
| _           | 🐌 Windows      |        | 7 7:                                     |      | 檔案資料夾  |        |
| 📁 遊餅栖       | 📗 rootca       | 1778.4 | 7-ZIP                                    | ,    | 檔案資料夾  |        |
|             |                | 12     | Edit with Notenad++                      |      |        |        |

Step2:點選安裝按鈕進行安裝

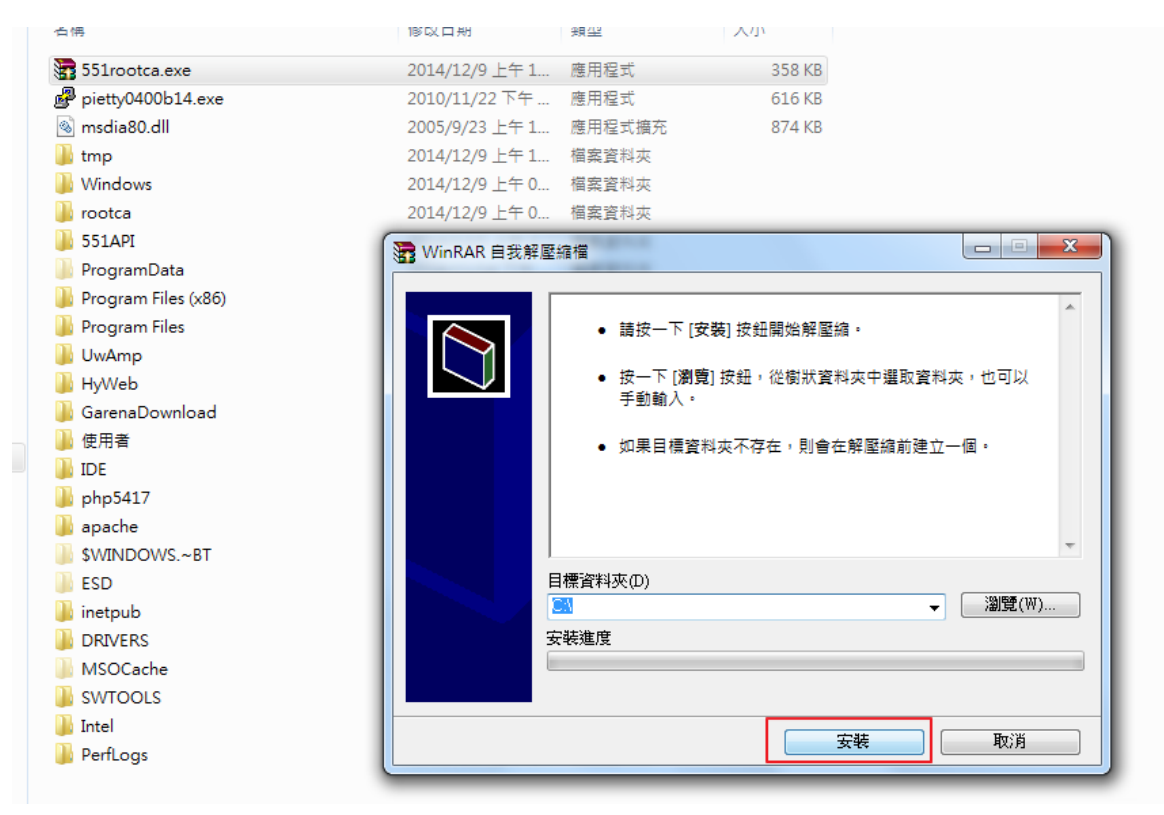

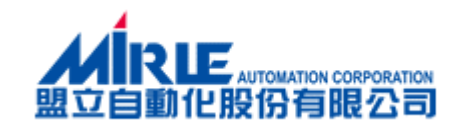

#### Step3: 點選全部皆是按鈕

| B WinRAR 自我解 | 壓縮檔<br>解壓縮檔3  | <u>回 図 X</u><br>案至 C:\ 資料夾                                                                                                    |
|--------------|---------------|----------------------------------------------------------------------------------------------------|
|              | 解壓縮 m<br>安裝進度 | 確認檔案取代          下列檔案已經存在         rootxakcertadm.dll         您要取代下列已經存在的檔案         診         85,504 個位元組<br>修改於 2003/3/25 上午 01:47         成為這個嗎?         診         85,504 個位元組<br>修改於 2003/3/25 上午 01:47         資金         85,504 個位元組<br>修改於 2003/3/25 上午 01:47         夏(Y)       全部皆是(A)         重新命名(R)         否(N)       全部皆否(L)         取消(C) |

Step4:出現下面的視窗代表安裝完成,按任意鍵即可退出

|                    | C:\Windows\system32\cmd.exe                                                      |
|--------------------|----------------------------------------------------------------------------------|
|                    |                                                                                  |
| 我的最愛               | C: Vcertutii -addstore -f Root Wootca Wootca.cer<br>Root                         |
| ▶ 下載               | 簽章符合公開余鑰                                                                         |
| 夏面                 | 憑證 "E=service@551.com.tw, CN=551 Ltd, OU=551 Ltd, O=551 Ltd, L=Taichung, S=Tai   |
| - 最近的位置            | chung R.O.C, C=TW" 已新增到存放區中。                                                     |
|                    | CertUtil: -addstore 時令成功完成。                                                      |
| 300云盘              | C:\>\rootca\certutil xn =addstore =f Boot \rootca\rootca.cer                     |
|                    | Signature matches Public Key                                                     |
| 媒體櫃                | Related Certificates:                                                            |
| Subversion         |                                                                                  |
| 文件                 | Exact match:                                                                     |
|                    | Serial Number: 833a81ca5e4f2781                                                  |
| 「「」」「」             | Issuer: E=service@551.com.tw, CN=551 Ltd, OU=551 Ltd, O=551 Ltd, L=Taichung, S=T |
|                    | aichung R.O.C, C=TW                                                              |
| 0 A                | Subject: E=service@551.com.tw, CN=551 Ltd, OU=551 Ltd, O=551 Ltd, L=Taichung, S= |
|                    | Taichung R.O.C, C=TW                                                             |
| 電腦                 | Signature matches rublic ney<br>Root (certificate: Subject matches Issuer        |
| SSD120G (C:)       | Cert Hash(sha1): e1 f2 79 Øb 18 f1 be ad 6d fd 00 b6 cf 9d 42 46 92 e3 a1 18     |
| 。本機磁碟 (D:)         |                                                                                  |
| DATA (E:)          | Certificate "E-service0551.com.tw, CN=551 Ltd, OU=551 Ltd, O=551 Ltd, L=Taichung |
| il git (\nac) (7:) | , S=Taichung R.O.C, C=TW" already in store.                                      |
|                    | certotiiauustore command completed successfully.                                 |
| 300云盈问步版           | C: Vpause                                                                        |
|                    | 請按任意鍵繼續...                                                                       |
| 網路                 |                                                                                  |
|                    |                                                                                  |
|                    |                                                                                  |
|                    |                                                                                  |
|                    |                                                                                  |
|                    |                                                                                  |
|                    |                                                                                  |
|                    |                                                                                  |
|                    |                                                                                  |
|                    |                                                                                  |
|                    |                                                                                  |
|                    |                                                                                  |
|                    |                                                                                  |
|                    |                                                                                  |
|                    |                                                                                  |
|                    |                                                                                  |
| 551rootca eve      |                                                                                  |
| e 用程式              |                                                                                  |
|                    |                                                                                  |
|                    |                                                                                  |

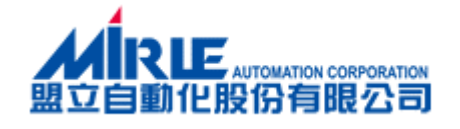

### 四、步驟四:確認是否成功

請重新進入盟立電子發票加值中心入口網站 <u>http://inv.551.com.tw</u> 就不會再出現安全性憑證有問題的警告的訊息。

| 盟立自動化股份有限公司                                                          | 盟立電子發票加值中心                                                  |
|----------------------------------------------------------------------|-------------------------------------------------------------|
|                                                                      | 諸輸入您的帳號與密碼!<br>帳號:<br>密碼:<br>可ken Key(驗證碼):<br>□記住我的帳號 密碼查詢 |
| <br>Token Key(驗證碼)取得方式:(教學手f                                         | ∰)                                                          |
| 1.透過Web線上取得密碼<br>2.透過手機下載Google Authenticator載<br>加值中心-馮證安裝:憑證下載、安裝載 | t體: for Android, for iOS, for Windows<br>故學                 |

客服專線:+886-2-2754-1369 ext.621 傳真:886-3-5780408 地址:台灣 30076 新竹市科學園區研發二路3號 盟立自動化(股)公司 版權所有 © 2010 Mirle Automation Corporation. All Rights Reserved.